$See \ discussions, stats, and author \ profiles \ for \ this \ publication \ at: \ https://www.researchgate.net/publication/349465761$ 

## DHIS2 Installation on Windows Local Server

Technical Report · January 2020

DOI: 10.13140/RG.2.2.26706.89288

CITATIONS 0 1 author: Mohammad Julhas Sujan International Vaccine Institute 31 PUBLICATIONS 10 CITATIONS SEE PROFILE

All content following this page was uploaded by Mohammad Julhas Sujan on 18 January 2022.

reads 4,202

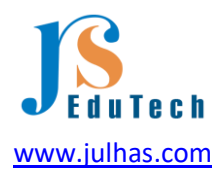

# DHIS2 Installation on Windows Local Computer

Online link: <u>https://dhis2trainingland.com/eportal/?tutorial=dhis2-installation-on-windows-local-</u> <u>server</u> Last updated: January 16, 2022 Author: Julhas Sujan

#### Step-1: Software download

We'd like to set up DHIS2 version 2.36. As a result, you'll need to get the following software's:

- 1. DHIS2 2.36 (<u>https://dhis2.org/downloads/</u>)
- 2. Java 1.8 (<u>https://www.java.com/en/download/manual.jsp</u>Windows offline 64 bit)
- 3. Tomcat 9 (<u>https://tomcat.apache.org/download-90.cgi, 32-bit/64-bit</u> Windows Service Installer)
- 4. PostgreSQL 14 (<u>https://www.postgresql.org/download/windows</u>, Download the installer)

Download all from the following link: Click here

#### Step-2: Install Java

After unpack, you can see the following software's:

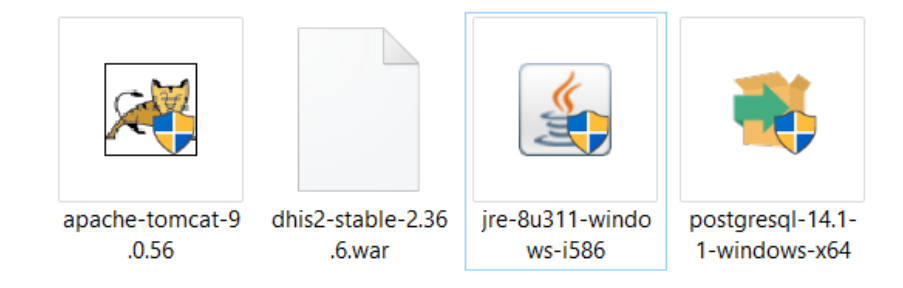

2.1 Double click on the jre-8u311-windows-i586 and then click on the Install button

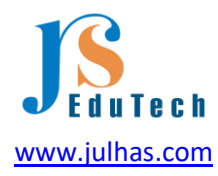

| Java Setup - Welcome                                                                                                    | _                                               | _                                  |                                               | × |
|----------------------------------------------------------------------------------------------------|-------------------------------------------------|------------------------------------|-----------------------------------------------|---|
| Java"                                                                                                    |                                                 |                                    |                                               |   |
| Welcome to Java - Updated License Terms                                                                                                    |                                                 |                                    |                                               |   |
| The terms under which this version of the software is licensed have chang<br><u>Updated License Agreement</u><br>This version of the Java Runtime is licensed only for your personal (non-commercial) de<br>use.<br>Commercial use of this software requires a separate license from Oracle or from your s<br>Click Install to accept the license agreement and install Java now or click Remove to unir<br>system.<br>No personal information is gathered as part of our install process. <u>Details on the inforr</u> | ed.<br>sktop<br>softw<br>nstall<br><u>matio</u> | o and<br>vare v<br>it fro<br>on we | laptop<br>rendor.<br>m your<br><u>collect</u> |   |
| Change destination folder                                                                                                    |                                                 |                                    | Remove                                        |   |

### 2.2 Started Java Installation:

| Java Setup - Progress   | _      | $\times$ |
|-------------------------|--------|----------|
|                         | _      |          |
| Status: Installing Java |        |          |
| Java                    | тм     |          |
| #1 Development Platform | ORACLE |          |
|                         |        |          |

2.3 Completed installation:

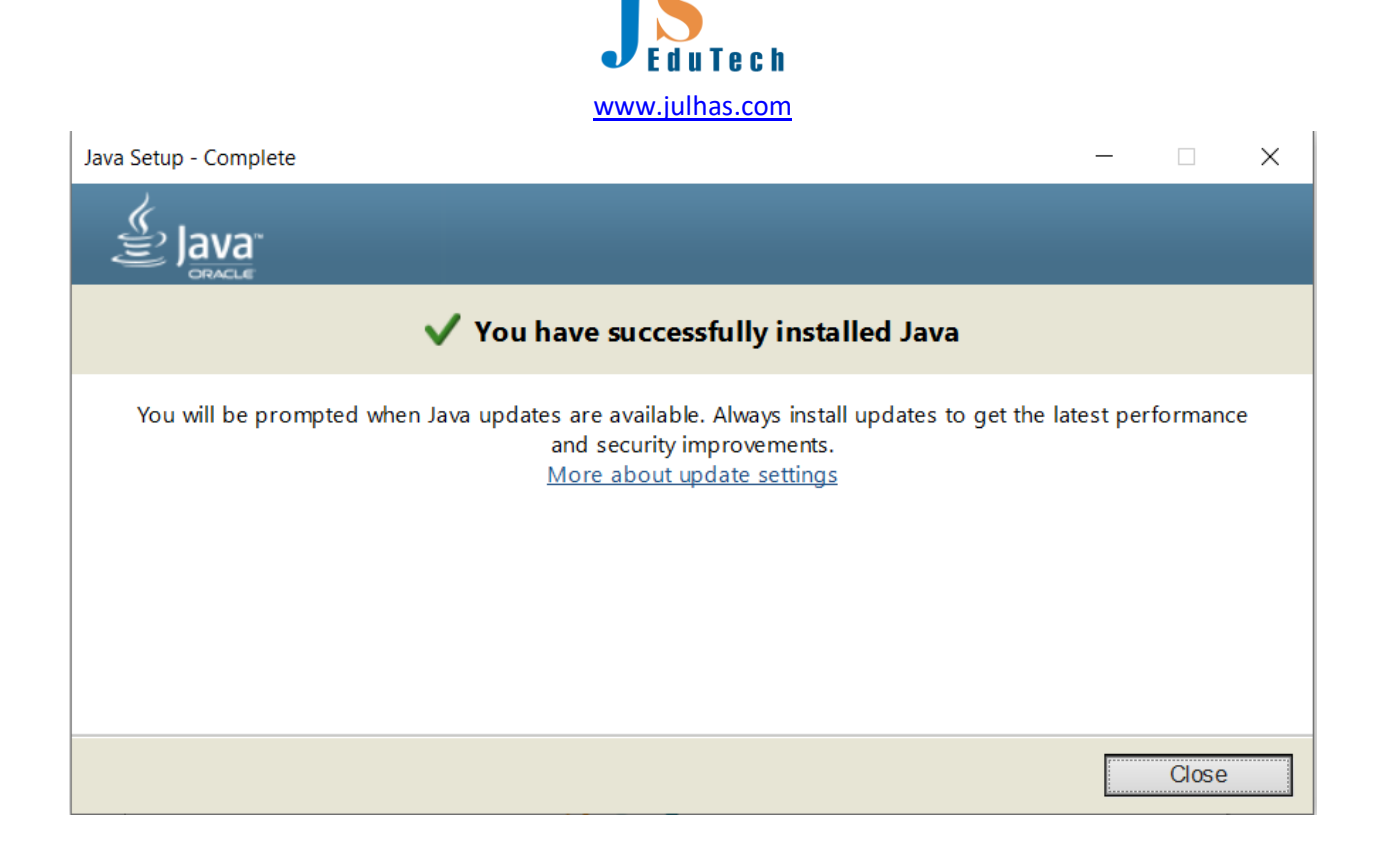

#### Step-3: Install Tomcat

3.1 Double click on the apache-tomcat-9.0.56 and then click on the "Next" button:

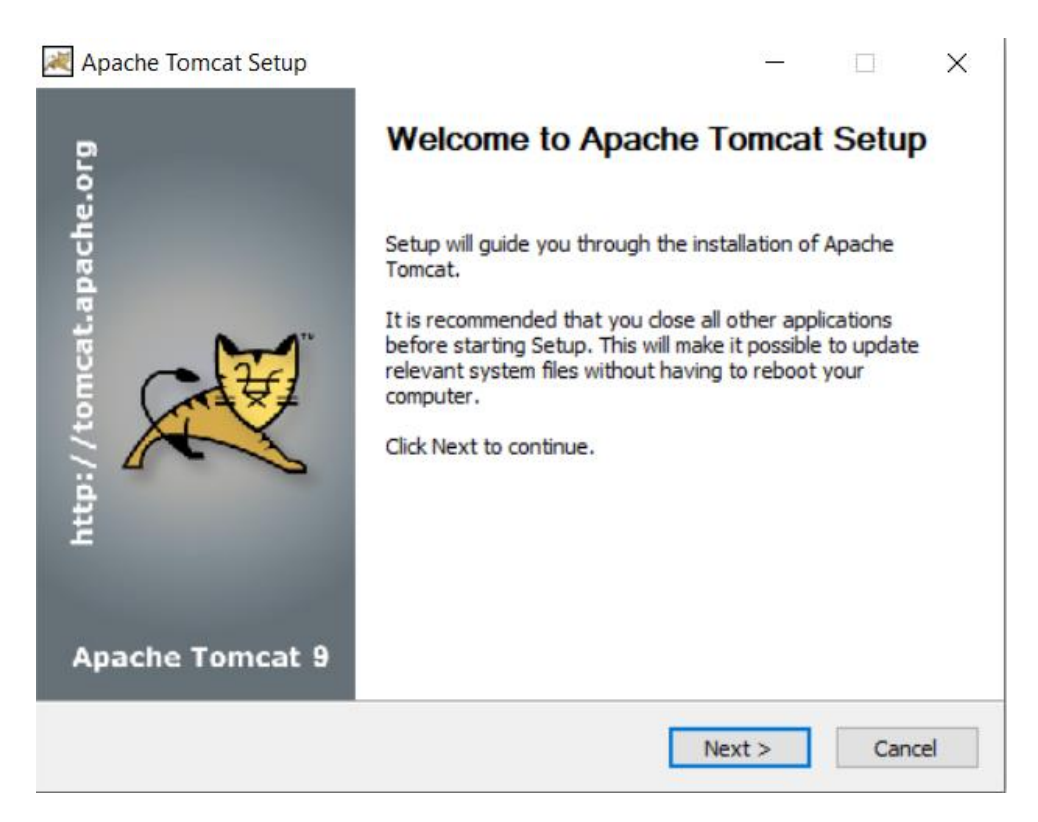

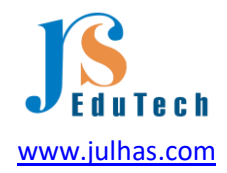

### 3.2 Click on I Agree button:

| Press Page          | Down to see the rest of the a                                     | greement.                                                  |                |       |
|---------------------|-------------------------------------------------------------------|------------------------------------------------------------|----------------|-------|
|                     | Anache License                                                    |                                                            |                | ^     |
|                     | Version 2.0, January 20                                           | 004                                                        |                |       |
|                     | http://www.apache.org/                                            | icenses/                                                   |                |       |
| TERMS A             | ND CONDITIONS FOR USE, R                                          | EPRODUCTION, AND DIST                                      | RIBUTION       |       |
| 1. Definit          | ions.                                                             |                                                            |                |       |
| "License<br>and dis | e" shall mean the terms and co<br>tribution as defined by Section | onditions for use, reproduc<br>ns 1 through 9 of this docu | tion,<br>ment. |       |
| f vou accer         | ot the terms of the agreemen                                      | t. dick I Agree to continue.                               | You must accep | t the |

3.3 Choose components and click on the Next button

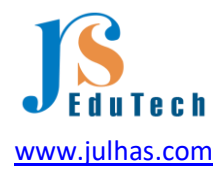

| 😹 Apache Tomcat Setup                                           |                                                                                         | _                                                          |                                   | $\times$ |
|-----------------------------------------------------------------|-----------------------------------------------------------------------------------------|------------------------------------------------------------|-----------------------------------|----------|
| Choose Components                                               |                                                                                         |                                                            |                                   | €        |
| Choose which features of Apa                                    | he Tomcat you want to install.                                                          |                                                            | X                                 | X        |
| Check the components you wa<br>install. Click Next to continue. | nt to install and uncheck the com                                                       | ponents you do                                             | n't want to                       | ,        |
| Select the type of install:                                     | Normal ~                                                                                |                                                            |                                   |          |
| Or, select the optional<br>components you wish to<br>install:   | Tomcat     Start Menu Items     Occumentation     Manager     Host Manager     Examples | Description<br>Position you<br>over a comp<br>see its desc | ur mouse<br>bonent to<br>ription, |          |
| Space required: 14.0 MB                                         |                                                                                         |                                                            |                                   |          |
| Nullsoft Install System v3.06.1 —                               |                                                                                         |                                                            |                                   |          |
|                                                                 | < Back                                                                                  | Next >                                                     | Can                               | cel      |
|                                                                 |                                                                                         |                                                            |                                   |          |

3.4 Now, you need to provide Username and Password and click on the Next button:

| Apache Tomcat Setup: Con                     | figuration Opt | ions        | _ |      | ×     |
|----------------------------------------------|----------------|-------------|---|------|-------|
| Configuration<br>Tomcat basic configuration. |                |             |   | X    | THE T |
| Server Shutdown Port                         |                | -1          |   |      |       |
| HTTP/1.1 Connector Port                      |                | 8080        |   |      |       |
|                                              |                |             |   |      | -     |
| Windows Service Name                         |                | Tomcat9     |   |      |       |
| Create shortcuts for all users               |                |             |   |      |       |
| Tomcat Administrator Login<br>(optional)     | User Name      | root        |   |      |       |
|                                              | Password       | •••••       |   |      |       |
|                                              | Roles          | manager-gui |   | ]    |       |
| Nullsoft Install System v3.06.1 -            |                |             |   |      |       |
|                                              |                | < Back Next | > | Cano | el    |

Username: root Password: 123456

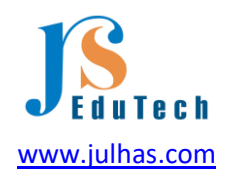

Note: You can set your own username and password.

3.5 You can change the default path and click on the Next button:

| Reache Tomcat Setup: Java Virtual Machine path selection                 | —   |     | ×    |
|--------------------------------------------------------------------------|-----|-----|------|
| Java Virtual Machine<br>Java Virtual Machine path selection.             |     | X   |      |
| Please select the path of a Java 8 or later JRE installed on your system | 1.  |     |      |
|                                                                          |     |     |      |
| C:\Program Files (x86)\Java\ire 1.8.0_311                                |     |     |      |
|                                                                          |     |     |      |
|                                                                          |     |     |      |
| Nullsoft Install System v3,06,1                                          |     |     |      |
| < Back Nex                                                               | t > | Car | ncel |

3.6 Uncheck the "Run Apache Tomcat" and then click on the Finish button.

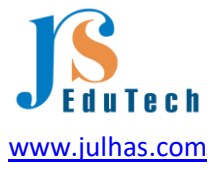

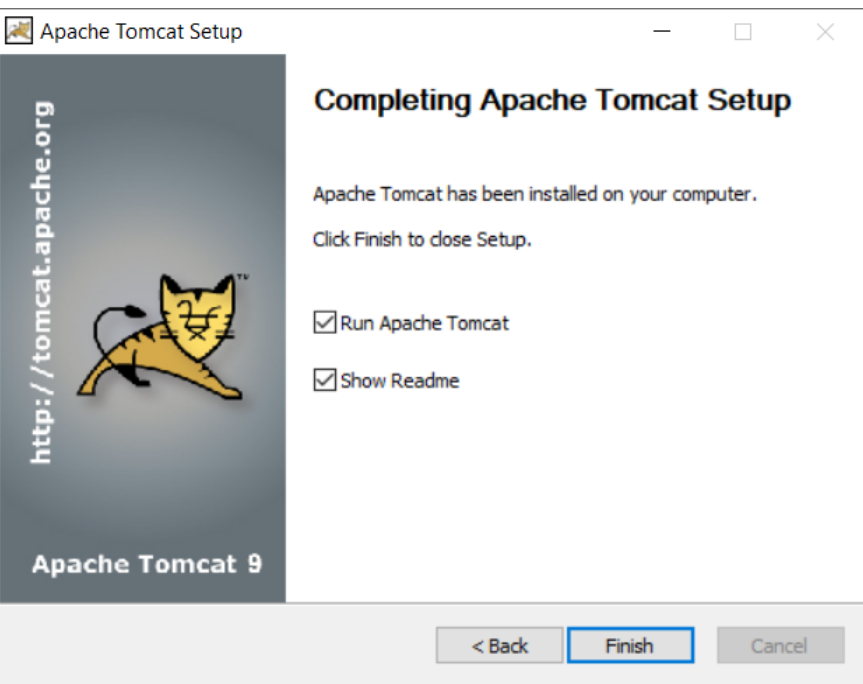

We don't want to run the Apache right now.

#### 3.7 Finished installation

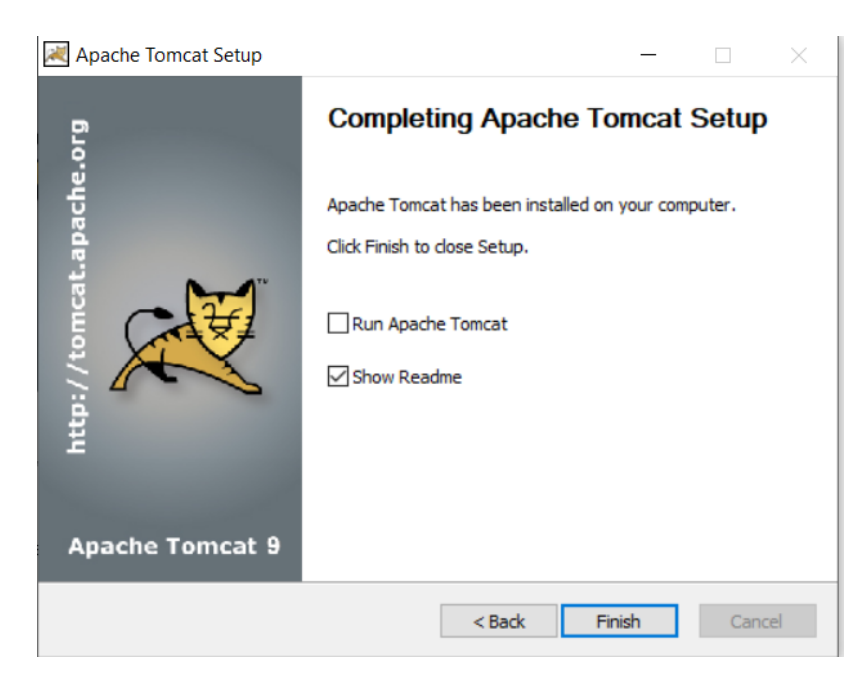

#### Step-4: PostgreSQL Installation

4.1 Double click on the "postgresql-14.1-1-windows-x64" and proceed with Next button and define your installation directory:

| J E d u T e c h                                                  |           |        |        |  |  |  |
|------------------------------------------------------------------|-----------|--------|--------|--|--|--|
| www.julhas.com                                                   |           |        |        |  |  |  |
| <table-of-contents></table-of-contents>                          |           | _      | □ ×    |  |  |  |
| Installation Directory                                           |           |        |        |  |  |  |
| Please specify the directory where PostgreSQL will be installed. |           |        |        |  |  |  |
| Installation Directory C:\Program Files\PostgreSQL\14            | <b>**</b> |        |        |  |  |  |
|                                                                  |           |        |        |  |  |  |
|                                                                  |           |        |        |  |  |  |
|                                                                  |           |        |        |  |  |  |
|                                                                  |           |        |        |  |  |  |
|                                                                  |           |        |        |  |  |  |
|                                                                  |           |        |        |  |  |  |
|                                                                  |           |        |        |  |  |  |
| Milluran Tastallo, ilder                                         |           |        |        |  |  |  |
| Alumate turrenoniget.                                            | < Back    | Next > | Cancel |  |  |  |

4.2 Select the following components (Default it will be selected) and click on the Next button:

| Setup                                                                                                    | —                                              | ×           |
|----------------------------------------------------------------------------------------------------|------------------------------------------------|-------------|
| Select Components                                                                                           |                                                |             |
| Select the components you want to install; clear the compor<br>ready to continue.                           | nents you do not want to install. Click Next w | hen you are |
| <ul> <li>PostgreSQL Server</li> <li>pgAdmin 4</li> <li>Stack Builder</li> <li>Command Line Tools</li> </ul> | Click on a component to get a detailed des     | ription     |
| VMware InstallBuilder                                                                                       | < Back Next >                                  | Cancel      |

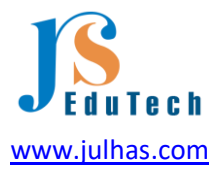

4.3 Set the master password for the superuser 'postgres'

|   | 赵 Setup                                           |                          |                      |        | _      |        | × |
|---|---------------------------------------------------|--------------------------|----------------------|--------|--------|--------|---|
|   | Password                                          |                          |                      |        |        |        |   |
|   | Please provide a p<br>Password<br>Retype password | assword for the database | e superuser (postgre | s).    |        |        |   |
| , | /Mware InstallBuilder                             | r ————                   |                      | < Back | Next > | Cancel |   |

I set password as "dhis@2022". We will use it for opening the pgAdmin 4. Keep the default port as 5432.

| 🐳 Setup                                                    | _      |     | ×    |
|------------------------------------------------------------|--------|-----|------|
| Port                                                       |        |     |      |
| Please select the port number the server should listen on. |        |     |      |
| Port 5432                                                  |        |     |      |
|                                                            |        |     |      |
|                                                            |        |     |      |
|                                                            |        |     |      |
|                                                            |        |     |      |
|                                                            |        |     |      |
|                                                            |        |     |      |
| VMware InstallBuilder < Back                               | Next > | Car | ncel |

Keep the locale as it is:

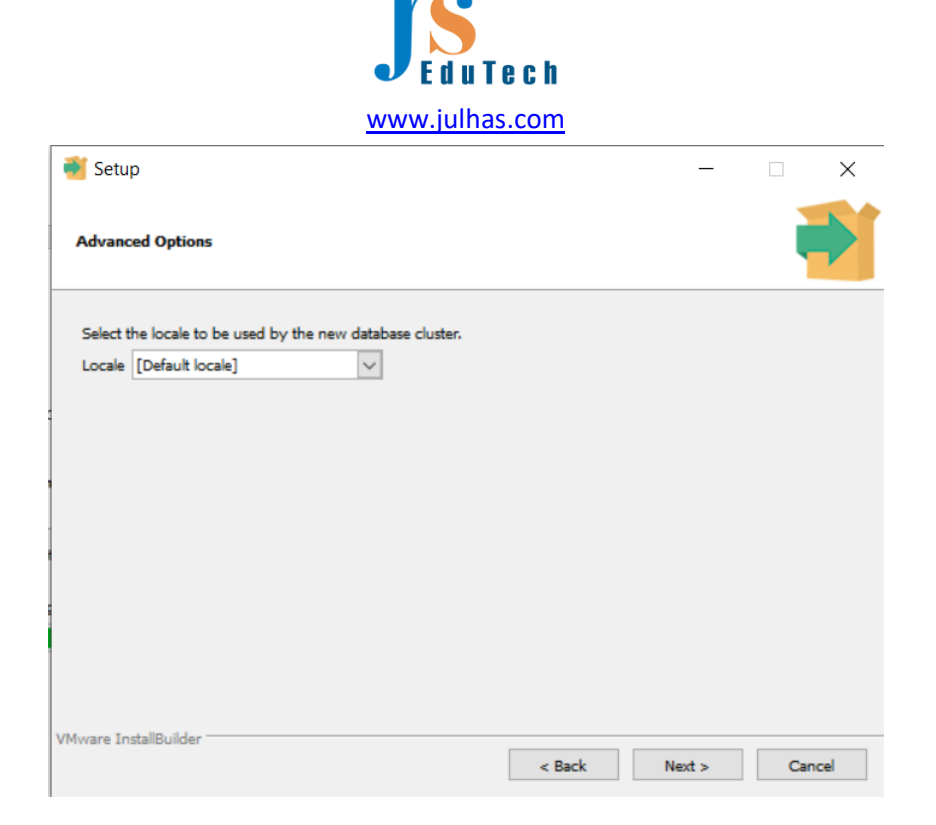

4.4 Proceed with installation and it may take a few moments and click on the Next button:

| 💕 Setup                                                        |        | _      |      | ×  |
|----------------------------------------------------------------|--------|--------|------|----|
| Installing                                                     |        |        |      |    |
| Please wait while Setup installs PostgreSQL on your computer.  |        |        |      |    |
| Installing                                                     |        |        |      |    |
| Unpacking C:\Program []\PostgreSQL\14\share\extension\pltclu.c | ontrol |        |      |    |
|                                                                |        |        |      |    |
|                                                                |        |        |      |    |
|                                                                |        |        |      |    |
|                                                                |        |        |      |    |
|                                                                |        |        |      |    |
|                                                                |        |        |      |    |
|                                                                |        |        |      |    |
|                                                                |        |        |      |    |
|                                                                |        |        |      |    |
|                                                                |        |        |      |    |
|                                                                |        |        |      |    |
| Vitteren Testello, data -                                      |        |        |      |    |
| VMWare Installbuilder                                          | < Back | Next > | Cano | el |

4.5 Click on the Finish button and it will show you the another window for Stack Builder (Don't uncheck Stack Builder):

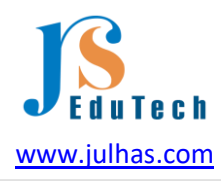

|             |                                                                                                    |                            |     | ×    |
|-------------|----------------------------------------------------------------------------------------------------|----------------------------|-----|------|
| PACKAGED BY | Completing the PostgreSQL Setup Wizard                                                                                                    |                            |     |      |
| T EDB       | Setup has finished installing PostgreSQL on yo<br>Launch Stack Builder at exit?<br>✓ Stack Builder may be used to download a<br>additional tools, drivers and applications to<br>complement your PostgreSQL installation. | iur computer<br>nd install |     |      |
| PostgreSQL  |                                                                                                    |                            |     |      |
|             | < Back                                                                                                    | Finish                     | Car | ncel |

4.6 Now select the PostgreSQL 14 and click on the Next button:

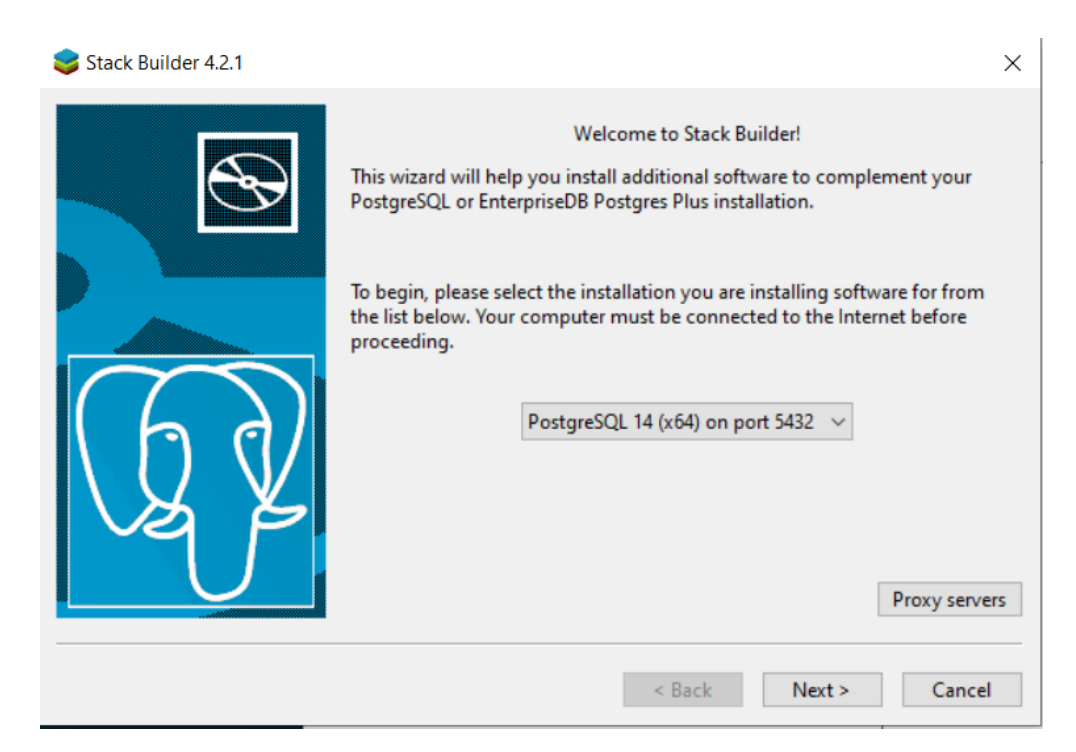

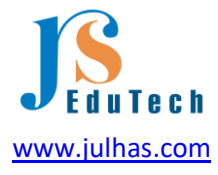

4.7 Expand the Spatial Extension and tick on the 2nd one:

| 😂 Stack Builder 4.2.1 |                                                                                                    | ×        |
|-----------------------|----------------------------------------------------------------------------------------------------|----------|
|                       | Please select the applications you would like to install.<br>Categories<br>Add-ons, tools and utilities<br>Database Drivers<br>Database Server<br>Registration-required and trial products<br>Spatial Extensions<br>PostGIS 3.1 Bundle for PostgreSQL 14 (64 bit) v3.1.4<br>PostGIS 3.2 Bundle for PostgreSQL 14 (64 bit) v3.2.0<br>Web Development |          |
| L'U                   | PostGIS 3.2.0 bundle includes PostGIS 3.2.0 w GDAL 3.3.3 (SQLite 3.30.1,<br>OpenJPEG 2.3.1, Expat 2.2.9, FreeXL 1.0.6) , GEOS 3.10.1, Proj 7.2.1,<br>ngRouting 3.3.0 asm2pgrouting 2.3.8 our fdw 1.1.1 spatial foreign data                                                                                                    | <b>`</b> |
|                       | < Back Next > Cancel                                                                                                    |          |

4.8 Select destination and click on the Next button:

| 😂 Stack Builder 4.2.1 |                                                                                                    | × |
|-----------------------|----------------------------------------------------------------------------------------------------|---|
|                       | Review your selections and choose a download directory if required, and<br>then click the Next button to begin downloading the packages you have<br>selected.<br>Selected packages: |   |
| 67                    | PostGIS 3.2 Bundle for PostgreSQL 14 (64 bit) v3.2.0                                                                                                    |   |
|                       | Download directory:<br>C:\Users\User                                                                                                    |   |
|                       | < Back Next > Cance                                                                                                    | I |

Note: Don't click on "Skip installation" Click on the Next button:

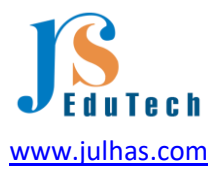

| 😂 Stack Builder 4.2.1 |                                                                                                    | ×  |
|-----------------------|----------------------------------------------------------------------------------------------------|----|
|                       | All the installation files have now been successfully downloaded.<br>Please click the "Next" button to start the installations.<br>Note: You must allow all installations to run to completion. If you are<br>prompted to restart the computer, click "No" or "Restart Later" and<br>manually restart your computer when all the installation have finished.<br>Skip Installation |    |
|                       | < Back Next > Canc                                                                                                    | el |

Click on the I Agree button:

| Press Page Down to see the rest of the agreement.         GNU GENERAL PUBLIC LICENSE<br>Version 2, June 1991         Copyright (C) 1989, 1991 Free Software Foundation, Inc.<br>59 Temple Place, Suite 330, Boston, MA 02111-1307 USA<br>Everyone is permitted to copy and distribute verbatim copies<br>of this license document, but changing it is not allowed.         Preamble         The licenses for most software are designed to take away your         If you accept the terms of the agreement, click I Agree to continue. You must accept the<br>agreement to install PostGIS Bundle 3.2.0 for PostgreSQL x64 14.         Nullsoft Install System v3.08 |         | PostGIS Bundle 3.2.0 for PostgreSQL x64 14 Setup       -       -       ×         Image: Constraint of the set of the set of t |                  |
|----------------------------------------------------------------------------------------------------|---------|----------------------------------------------------------------------------------------------------|------------------|
| The licenses for most software are designed to take away your  If you accept the terms of the agreement, click I Agree to continue. You must accept the agreement to install PostGIS Bundle 3.2.0 for PostgreSQL x64 14.  Nullsoft Install System v3.08                                                                                                    | )<br>(f | Press Page Down to see the rest of the agreement.                                                                                                    | are<br>d<br>hed. |
|                                                                                                    |         | The licenses for most software are designed to take away your If you accept the terms of the agreement, click I Agree to continue. You must accept the agreement to install PostGIS Bundle 3.2.0 for PostgreSQL x64 14. Wullsoft Install System v3.08                                                                                                    | -                |

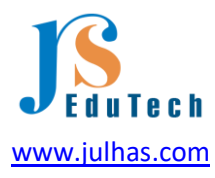

4.9 Select component to install. By default the PostGIS will be selected so just click on the Next button:

| 🚯 PostGIS Bundle 3.2.0 fo                              | or PostgreSQL x64 14 Se                                                   | tup                  | _                                                         |                                    | $\times$ |
|--------------------------------------------------------|---------------------------------------------------------------------------|----------------------|-----------------------------------------------------------|------------------------------------|----------|
|                                                        | Choose Components<br>Choose which features of<br>x64 14 you want to insta | )f PostGIS B<br>III. | undle 3.2.0                                               | for Postgre                        | SQL      |
| Check the components you install. Click Next to contin | u want to install and unchec<br>ue.                                       | k the compo          | onents you o                                              | don't want i                       | to       |
| Select components to inst                              | all: PostGIS                                                              | abase                | Description<br>Position you<br>over a com<br>see its desi | ur mouse<br>ponent to<br>cription, |          |
| Space required: 366.5 MB                               |                                                                           |                      |                                                           |                                    |          |
| Nullsoft Install System v3.08                          |                                                                           |                      |                                                           |                                    |          |
|                                                        | < [                                                                       | <u>}</u> ack         | <u>N</u> ext >                                            | Can                                | cel      |

Select destination and click on the Next button.

| PostGIS Bundle 3.2.0 fc       | or PostgreSQL x64 14                    | 4 Setup         | _             |            | $\times$ |
|-------------------------------|-----------------------------------------|-----------------|---------------|------------|----------|
|                               | Installing                              |                 |               |            |          |
|                               | Please wait while P<br>being installed. | ostGIS Bundle 3 | .2.0 for Post | greSQL x64 | 4 14 is  |
| Extract: nad83                |                                         |                 |               |            |          |
|                               |                                         |                 |               |            |          |
| Show details                  |                                         |                 |               |            |          |
|                               |                                         |                 |               |            |          |
|                               |                                         |                 |               |            |          |
|                               |                                         |                 |               |            |          |
|                               |                                         |                 |               |            |          |
|                               |                                         |                 |               |            |          |
|                               |                                         |                 |               |            |          |
|                               |                                         |                 |               |            |          |
| Nullsoft Install System v3.08 |                                         |                 |               |            |          |
|                               |                                         | < Back          | Close         | Can        | cel      |

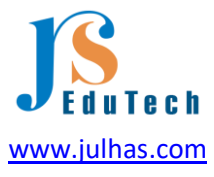

4.10 Now you can see some Pop-up windows and click on the Yes button for all:

|    | PostGIS Bundle 3.2.0 for PostgreSQL x64 14 Setup  Installing Please wait while PostGIS Bundle 3.2.0 for PostgreSQL x64 14 is being installed.                                                    |       |
|----|----------------------------------------------------------------------------------------------------|-------|
|    | Create shortcut: C:\ProgramData\Microsoft\Windows\Start Menu\Programs\PostGIS Bundle                                                                                                    |       |
| (7 | Would you like us to register the PROJ_LIB environment variable for you, needed for geometry and raster transformation to work properly? This will overwrite existing settings if you have them. | d.    |
|    | <u>Y</u> es <u>N</u> o                                                                                                    |       |
| N  | Iulisoft Install System v3.08                                                                                                    | ancel |

4.11 Wait for a while and it will finish the PostgreSQL installation.

| PostGIS Bundle 3.2.0 for PostgreSQL x64 14 Setup | —     |     | $\times$ |
|--------------------------------------------------|-------|-----|----------|
| 💼 🧕 🖗 👘 Installation Complete                    |       |     |          |
| Setup was completed successfully.                |       |     |          |
| Completed                                        |       |     |          |
|                                                  |       |     |          |
| Show details                                     |       |     |          |
|                                                  |       |     |          |
|                                                  |       |     |          |
|                                                  |       |     |          |
|                                                  |       |     |          |
|                                                  |       |     |          |
|                                                  |       |     |          |
|                                                  |       |     |          |
| Nullsoft Install System v3.08                    |       |     |          |
| < Back                                           | Close | Car | ncel     |

Click on the Close button and finish the installation procedure.

4.12 Now go to your Computer Search panel and type pgAdmin:

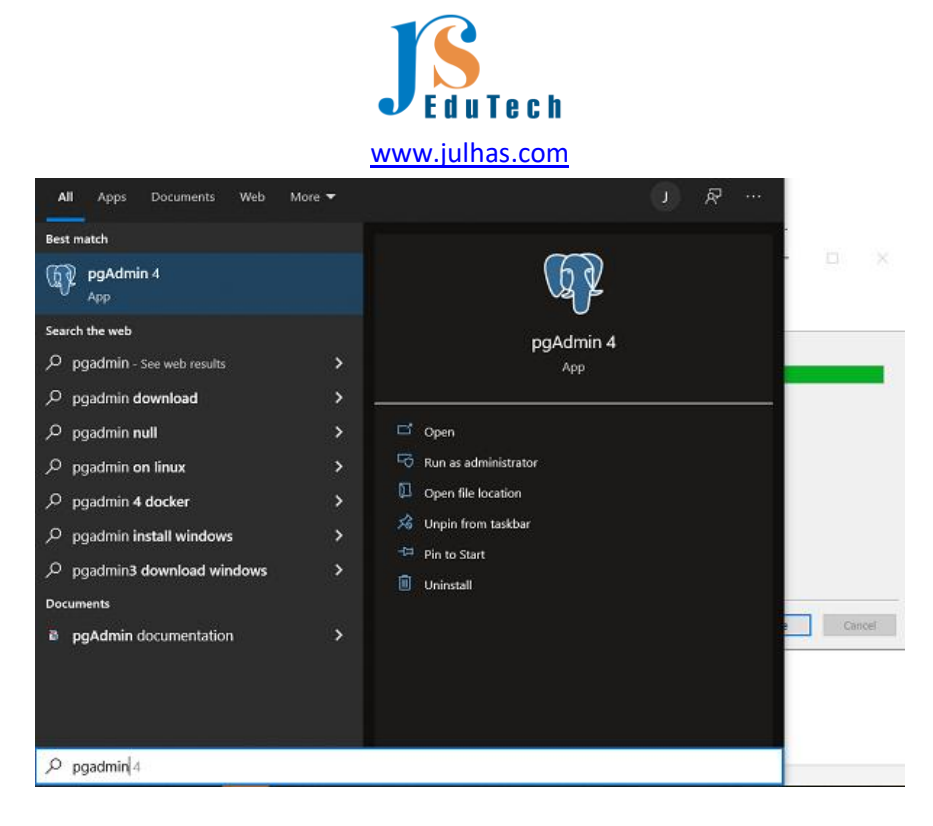

Open the pgAdmin 4. It may take a few moments and you can see the following window:

| owser    | S = 1 Q >_ | Dashboard Properties SQL Statistics                                                         | Dependencies Dependents                     |                                      |                                                   |
|----------|------------|---------------------------------------------------------------------------------------------|---------------------------------------------|--------------------------------------|---------------------------------------------------|
| El sever |            | Unlock Served Passwords                                                                     |                                             |                                      |                                                   |
|          |            | Please enter your master password.<br>This is required to unlock saved password<br>Password | ds and reconnect to the database server(s). |                                      |                                                   |
|          |            | ? BReset Master Pessword                                                                    | × Cancel V                                  | ok rincludes a graphical administrat | son interface, an SQL query tool, a<br>ors alike. |
|          |            | Queck Linka                                                                                 |                                             |                                      |                                                   |
|          |            |                                                                                             |                                             | \$                                   | 0<br>0                                            |
|          |            | Add New 5                                                                                   | lerne                                       | Configure p                          | gAdmin                                            |
|          |            | (5)                                                                                         |                                             | 6                                    |                                                   |
|          |            | PostgreSQL Documentation                                                                    | pgAdren Website                             | Planet PostgreSQL                    | Community Support                                 |
|          |            |                                                                                             |                                             |                                      |                                                   |
|          |            |                                                                                             |                                             |                                      |                                                   |
|          |            |                                                                                             |                                             |                                      |                                                   |
|          |            |                                                                                             |                                             |                                      |                                                   |

Provide here the password that you set during installation. We set dhis@2022 as password.

Note: If the password doesn't work, click on the reset password button and set the same password. See the pgAdmin Dashboard:

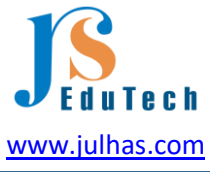

| Browser 🚦 🎟 🕫                                                                                                    | Q >_ Dashboard | Propertie | s 90L       | Statistics Depender | cies Depen                                                                               | dents        |                         |                  |              |                | 2     |
|----------------------------------------------------------------------------------------------------|----------------|-----------|-------------|---------------------|------------------------------------------------------------------------------------------|--------------|-------------------------|------------------|--------------|----------------|-------|
| <ul> <li>✓ E Servers (1)</li> <li>✓ <sup>(1)</sup>/<sub>(2</sub> PorspresQ), 14</li> <li>✓ <sup>(2)</sup>/<sub>(2</sub> Databases (1)</li> <li>✓ <sup>(2)</sup>/<sub>(2</sub> postgres</li> </ul> | Cutabase se    | essions   |             |                     | Total 🔜 A                                                                                | ctive 📕 ktie | Transactions per second |                  | Transactions | Commits 📕 Roll | Decks |
| <ul> <li>&gt; 20 Casts</li> <li>&gt; * Californi</li> <li>&gt; Down Trippers</li> <li>* Extensions</li> </ul>                                                                                     |                |           |             |                     |                                                                                          |              | 1<br>0                  |                  |              |                |       |
| <ul> <li>Foreign Data Wrappers</li> <li>Languaget</li> </ul>                                                                                                    | Tuples in      |           | Inserts     | Updates 📕 Delete    | Tuples out                                                                               |              | Fetched Returned        | Block I/O        |              | Reads          | Hits  |
| > 62 <sup>8</sup> Publications                                                                                                    | 1              |           |             |                     | 180                                                                                      |              |                         | 250              |              |                | 1     |
|                                                                                                    |                |           |             |                     | 100<br>140<br>100<br>00<br>00<br>00<br>00<br>00<br>00<br>00<br>00<br>00<br>00<br>00<br>0 |              |                         | 200<br>150<br>50 |              |                |       |
| > PL PTSDetonaries                                                                                                    | _              |           |             |                     |                                                                                          |              |                         |                  |              |                |       |
| FTS Templates                                                                                                    | Server activ   | 27        |             |                     |                                                                                          |              |                         |                  |              |                |       |
| > 🛐 Foreign Tables                                                                                                    | Sessions       | Locks i   | Prepared Tr | ansactions          |                                                                                          |              |                         |                  | Q Search     |                | 0     |
| With Functions     Waterialized Views                                                                                                    |                | PID I     | User        | Application         |                                                                                          | Client       | Backend start           | State            | Walt event   | Blocking PIDs  |       |
| > (C) Procedures                                                                                                    | 0 <b>•</b> •   | 3064      | postgres    | pgAdmin 4 · DB:pos  | tgres                                                                                    | C1           | 2022-01-16 17:17:47 +06 | active           |              |                |       |
| h Pi Tables                                                                                                    |                |           |             |                     |                                                                                          |              |                         |                  |              |                |       |
| > 10 Tripper Punctions<br>> 10 Tripper                                                                                                    |                |           |             |                     |                                                                                          |              |                         |                  |              |                |       |
| > Subscriptions<br>- A Login/Group Roles (12)                                                                                                    |                |           |             |                     |                                                                                          |              |                         |                  | 🗸 Server of  | ennected.      |       |

So far, we have completed the Java, Tomcat and PostgreSQL installation. Out next step will be to create database for our local server.

### Step-5: Database creation

5.1 Click on the Login/ Group Roles and create the following roles:

| 👎 pgAdmin 4                 |        |   |       |         |         |         |            |               |                    |         |       |          |                 |
|-----------------------------|--------|---|-------|---------|---------|---------|------------|---------------|--------------------|---------|-------|----------|-----------------|
| PgAdmin File Object Tools H | telp 🗸 |   |       |         |         |         |            |               |                    |         |       |          |                 |
| Browser                     | i 🎟 Ta | Q | >_ (  | )ashb   | oard    | Prope   | erties SQI | . Statistic   | s Dependencies     | Depen   | dents |          |                 |
| v 📀 public                  |        |   | A_Cre | ate - I | Login/  | Group R | Role       |               |                    |         |       |          | 2 × 3           |
| > 84 Collations             |        |   | Gener | al r    | Definit | tion    | Privilenes | Membersh      | oin Parameters     | Securit | N S   | 01       |                 |
| > 🙊 Domains                 |        |   | ouner |         | 2       |         | . mages    | in chiever of | ip runinetero      | occorn  | ., .  | 4=       |                 |
| FTS Configurations          |        |   | Name  |         |         |         | dhis       |               |                    |         |       |          |                 |
| > D FTS Dictionaries        |        |   | 0     |         |         |         |            |               |                    |         |       |          |                 |
| > Aa FTS Parsers            |        |   | Comr  | rents   |         |         |            |               |                    |         |       |          |                 |
| > ( FTS Templates           |        |   |       |         |         |         |            |               |                    |         |       |          |                 |
| > Er Foreign Tables         |        |   |       |         |         |         |            |               |                    |         |       |          |                 |
| > (r) Functions             |        |   |       |         |         |         |            |               |                    |         |       |          |                 |
| > Materialized views        |        |   |       |         |         |         |            |               |                    |         |       |          |                 |
| > U) Procedures             |        |   |       |         |         |         |            |               |                    |         |       |          |                 |
| > Tables                    |        |   |       |         |         |         |            |               |                    |         |       |          |                 |
| > In Tripper Europtions     |        |   |       |         |         |         |            |               |                    |         |       |          |                 |
| > Types                     |        |   |       |         |         |         |            |               |                    |         |       |          |                 |
| > Views                     |        |   |       |         |         |         |            |               |                    |         |       |          |                 |
| > 53 Subscriptions          |        |   |       |         |         |         |            |               |                    |         |       |          |                 |
| A Login/Group Roles (12)    |        |   |       |         |         |         |            |               |                    |         |       |          |                 |
| A pg_database_owner         |        |   |       |         |         |         |            |               |                    |         |       |          |                 |
| A pg_execute_server_program |        |   |       |         |         |         |            |               |                    |         |       |          |                 |
| A pg_monitor                |        |   |       |         |         |         |            |               |                    |         |       |          |                 |
| 🙈 pg_read_all_data          |        |   |       | മ       |         |         |            |               |                    | Y C     | lase  | C Reset  | R Save          |
| 🙈 pg_read_all_settings      |        |   | •     | •       | J       |         |            |               |                    | ~ ~     | ose   | •9 Neser | <b>D</b> oave   |
| 🙈 pg_read_all_stats         |        |   |       | -       |         | 2044    |            |               | antidepin 4. DDana |         |       | 0000.01  | 16 17 17 17 10  |
| 🙈 pg_read_server_files      |        |   |       | •       |         | 3004    | posigres   | postgres      | pgAumin 4 - DB:po  | sigres  | - 1   | 2022-01  | 10 17:17:47 ±0  |
| 🙈 pg_signal_backend         |        |   | - 11  | 0       | •       | 3448    |            |               |                    |         |       | 2022-01  | -16 17:10:57 +0 |
| A pg_stat_scan_tables       |        |   |       | 0       | •       | 6156    |            |               |                    |         |       | 2022-01  | -16 17:10:57 +0 |
| 🙈 pg_write_all_data         |        |   |       | 0       | •       | 8424    |            |               |                    |         |       | 2022-01  | -16 17:10:57 +0 |
| 🙈 pg_write_server_files     |        |   |       | •       |         | 0544    |            | nnetreae      |                    |         |       | 2022-01  | 16 17:10:57 +0  |
| 🙈 postgres                  |        |   |       | ÷.      |         |         |            | headling      |                    |         |       |          | 10 11 10 00 10  |

Set password for the role as 'dhis' and click on the Save button:

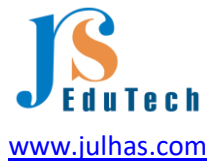

|          | Eogin/ orou | p Role     |                    |                 |             |              | 2 ×             |
|----------|-------------|------------|--------------------|-----------------|-------------|--------------|-----------------|
| General  | Definition  | Privileges | Membership         | Parameters      | Security    | SQL          |                 |
| Passwor  | ď           |            |                    |                 |             |              |                 |
| Account  | expires     | No Expi    | ry                 |                 |             |              | Ö               |
|          |             | Please no  | ote that if you le | eave this field | blank, then | password wil | l never expire. |
| Connecti | ion limit   | -1         |                    |                 |             |              |                 |
|          |             |            |                    |                 |             |              |                 |
|          |             |            |                    |                 |             |              |                 |
|          |             |            |                    |                 |             |              |                 |
|          |             |            |                    |                 |             |              |                 |
|          |             |            |                    |                 |             |              |                 |
|          |             |            |                    |                 |             |              |                 |
|          |             |            |                    |                 |             |              |                 |
|          |             |            |                    |                 |             |              |                 |
|          |             |            |                    |                 |             |              |                 |
|          |             |            |                    |                 |             |              |                 |

Click on the Privileges and allow all of the access:

| 0.0000                             | Dala dhia                      |            |            |            |          |           | ,      |   |
|------------------------------------|--------------------------------|------------|------------|------------|----------|-----------|--------|---|
| Group                              | Role - anis                    |            |            |            |          |           | *      | × |
| General                            | Definition                     | Privileges | Membership | Parameters | Security | SQL       |        |   |
| Can logir                          | n?                             |            |            |            |          |           |        |   |
| Superuse                           | er?                            |            |            |            |          |           |        |   |
| Create ro                          | oles?                          |            |            |            |          |           |        |   |
| Create d                           | atabases?                      |            |            |            |          |           |        |   |
| Inherit ri<br>parent ro            | ghts from the<br>des?          |            |            |            |          |           |        |   |
| Can initia<br>streamin<br>and back | ate<br>Ig replication<br>Kups? |            |            |            |          |           |        |   |
|                                    |                                |            |            |            |          |           |        |   |
|                                    |                                |            |            |            |          |           |        |   |
|                                    |                                |            |            |            |          |           |        |   |
|                                    |                                |            |            |            |          |           |        |   |
| 0                                  | 2                              |            |            |            | × Clos   | e 🖸 Reset | 🖥 Save | e |

5.2 Now we will create a new database 'dhis2' by right click on the Databases:

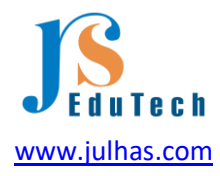

| 👎 pgAdmin 4                    |                                                                |
|--------------------------------|----------------------------------------------------------------|
| FgAdmin File Object Tools Help |                                                                |
| Browser S III To Q             | >_ Dashboard Properties SQL Statistics Dependencies Dependents |
| - 🗏 Servers (1)                | 🚍 Create - Database 🛛 🖌 🗙                                      |
| V 🐶 PostgreSQL 14              | General Definition Security Parameters Advanced SOI            |
| v 🚍 Databases (1)              | ocheren benning renerre hannees eie                            |
| > 🚍 postgres                   | Database dhis2                                                 |
| Login/Group Roles (13)         |                                                                |
| 🛕 chis                         | Owner 🛕 dhis                                                   |
| A pg_database_owner            |                                                                |
| A pg_execute_server_program    | Comment                                                        |
| 💩 pg_monitor                   |                                                                |
| 💩 pg_read_all_data             |                                                                |
| 🚣 pg_read_all_settings         |                                                                |
| 📤 pg_read_all_stats            |                                                                |
| 💩 pg_read_server_files         |                                                                |
| 💩 pg_signal_backend            |                                                                |
| 🞪 pg_stat_scan_tables          |                                                                |
| 🛕 pg_write_all_data            |                                                                |
| A pg_write_server_files        |                                                                |
| A postgres                     |                                                                |
| > 🏪 Tablespaces                |                                                                |
|                                |                                                                |
|                                |                                                                |
|                                | Close 🕤 Reset 🖬 Save                                           |

Database name: dhis2 Owner: dhis (just select from the dropdown) Click on the save button.

5.3 Now we will create 'postgis' extension:

| 🁎 pgAdmin 4                           |          |                                                     |     |
|---------------------------------------|----------|-----------------------------------------------------|-----|
| FgAdmin File Vobject V Tools V Help V |          |                                                     |     |
| Browser 🚦 🖬 🚡 🔍 🔎                     | Dashboar | d Properties SQL Statistics Dependencies Dependents |     |
| ✓                                     | Databar  | Create - Extension                                  | 2 X |
| <ul> <li>QP PostgreSQL 14</li> </ul>  | 1        | General Definition SOI                              |     |
| ✓                                     |          | ouncide belinition out                              |     |
| ✓                                     |          | Name  postgis                                       |     |
| > 🐼 Casts                             |          |                                                     | _   |
| > 💖 Catalogs                          |          | Comment                                             |     |
| > 🛄 Event Triggers                    |          |                                                     |     |
| W Extensions (1)                      | 0        |                                                     |     |
| 🔁 pipgsqi                             | -        |                                                     |     |
| > 🧮 Foreign Data Wrappers             | Tuples i |                                                     |     |
| > 🤤 Languages                         | 1        |                                                     |     |
| > & Publications                      |          |                                                     |     |
| > 💖 Schemas                           |          |                                                     |     |
| > 🏷 Subscriptions                     |          |                                                     |     |
| > 🚍 postgres                          |          |                                                     |     |
| ✓ A Login/Group Roles (13)            |          |                                                     |     |
| 🕰 dhis                                | 0        |                                                     |     |
| A pg_database_owner                   | Server a |                                                     |     |
| A pg_execute_server_program           | Ourrer D |                                                     |     |
| 💩 pg_monitor                          | Session  |                                                     |     |
| 💩 pg_read_all_data                    |          |                                                     |     |
| 💩 pg_read_all_settings                |          | ∩ A Reset                                           | ave |
| 💩 pg_read_all_stats                   |          | Anno hoardine hittering and a second                |     |

Select the extension name from the dropdown and click on the save button.

For now, we have finished the database part of the DHIS2 instance setup. Now we need some configuration of the installed software's.

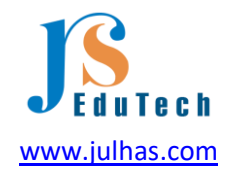

# Step-6: Configurations

6.1 Environment variable set: Right click on The PC and click on Properties:

| Sharw Sharw                                                                                   |                                                                                                    | Environment Variable                                                                                                    | les -                                                                                                    |                                                                                                    |      |  |
|-----------------------------------------------------------------------------------------------|----------------------------------------------------------------------------------------------------|----------------------------------------------------------------------------------------------------|----------------------------------------------------------------------------------------------------|----------------------------------------------------------------------------------------------------|------|--|
|                                                                                               | rol Panel > System and Security > System                                                                                                    | line sadabler for l                                                                                                    | i kar                                                                                                    |                                                                                                    |      |  |
| Control Panel Home                                                                            | System Properties X                                                                                                    | user variables for                                                                                                    | user variables for user                                                                                                    |                                                                                                    |      |  |
| Concord name room<br>© Device Manager<br>® Remote settings<br>© Advanced system settings<br>1 | Compare Name Hashware Adramos System Protection: Remote<br>You must be logged on as an Administrator to make most of tweet changes.<br>Performance<br>Visual offects, processor scheduling, memory usage, and visual memory<br>Seatings. | Window Water<br>CostShire C-SuberSUberCapeOate/Local/Micros<br>Path C-SuberSUberCapeOate/Local/Micros<br>TEMP C-SuberSUberCapeOate/Local/Micros<br>TMP C-SuberSUberCapeOate/Local/Temp |                                                                                                    | ali,Miorosoft(WindowsApps;<br>ali,Temp<br>ali,Temp                                                                   |      |  |
|                                                                                               | User Profess<br>Desktop settingsrekand is soor sign-in<br>Settings .                                                                                                    | HZ<br>SSA<br>DR System variables                                                                                                    | Ne                                                                                                    | w. Edit. De                                                                                                    | iete |  |
|                                                                                               | Sanga and Recovery<br>System startup, system failure and debugging informatice<br>Settinger.<br>2 Environment Variables.                                                                                                    | Variable<br>ComSpec<br>DHIS2, HOME<br>DhirerData<br>GDM, DMM<br>JAVA_OPTS<br>NUMBER, OF, JR<br>OS                                                                                      | Value<br>C)WindowsSpatem32/pm<br>C5/birds2 8<br>C3/WindowsSystem32/pm<br>C5/Pogram File/Potages52<br>4 -Xm1024m -Xm2048m -3<br>OCESSORS 8<br>Windows,NT | stemä2/cmd.exe<br>}<br>stemä2/DiversDiverData<br>ecPostgreSOL/Mgdal-stata<br>ima2043m -XXXPem5/2er-256m -XXXMacRem5L |      |  |
| See also<br>Security and Maintenance                                                          | OK Canoni Apply<br>Product ID: 00327-35191-58570-AAOEM                                                                                                    | 1                                                                                                    | Ne                                                                                                    | w. Edit. De                                                                                                    | iete |  |
| Secury and Manifestance                                                                       |                                                                                                    |                                                                                                    |                                                                                                    | OK Can                                                                                                    | cel  |  |

| 2, | User variables for User                                      |                                               |          |  |  |  |
|----|--------------------------------------------------------------|-----------------------------------------------|----------|--|--|--|
|    | Variable                                                     | Value                                         |          |  |  |  |
| k  | OneDrive                                                     | C:\Users\User\OneDrive                        |          |  |  |  |
|    | Path                                                         | C:\Users\User\AppData\Local\Microsoft\Windows | SApps;   |  |  |  |
| 38 | TMP                                                          | C:\Users\User\AppData\Local\Temp              |          |  |  |  |
|    |                                                              | e. (oseis (osei (reppond toen (remp           |          |  |  |  |
|    |                                                              | New Edit                                      | Delete   |  |  |  |
| Ne | ew User Variable                                             | 5                                             | ×        |  |  |  |
| v  | ariable name: JRE_HOME                                       | E                                             |          |  |  |  |
|    | Variable value: C:\Program Files (x86)\Java\jre1.8.0_311\bin |                                               |          |  |  |  |
| V  |                                                              |                                               |          |  |  |  |
|    | Browse Directory Bro                                         | owse File O                                   | K Cancel |  |  |  |
|    | Browse Directory Bro<br>POSTGIS_ENABLE_OUTDB_                | owse File 0                                   | K Cancel |  |  |  |
|    | Browse Directory Bro                                         | owse File O                                   | K Cancel |  |  |  |

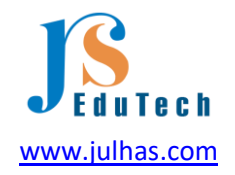

1. Click on the Advanced system setting

2. Environment variables

3. Add System variable as "DHIS2\_HOME" and value as "C:\DHIS2" and make sure to create the same directory under C drive.

4. Add "JAVA\_OPTS" as set the value as "-Xms1024m -Xmx2048m -XX:PermSize=256m -

XX:MaxPermSize=1024m"

5. Add path of Java

A. Variable: JRE\_HOME

B. Value: C:\Program Files (x86)\Java\jre1.8.0\_311\bin

Note: Please double check your Java installation directory.

6.2 DHIS2 Configuration file: copy the following code and save it as 'dhis.conf' at the directory "C\:DHIS2".

# Hibernate SQL dialect connection.dialect = org.hibernate.dialect.PostgreSQLDialect # JDBC driver class connection.driver\_class = org.postgresql.Driver # Database connection URL connection.url = jdbc:postgresql:dhis2 # Database username connection.username = dhis # Database password connection.password = dhis # Database schema behavior, can be validate, update, create, create-drop connection.schema = update

# Encryption password (sensitive) encryption.password = abcd

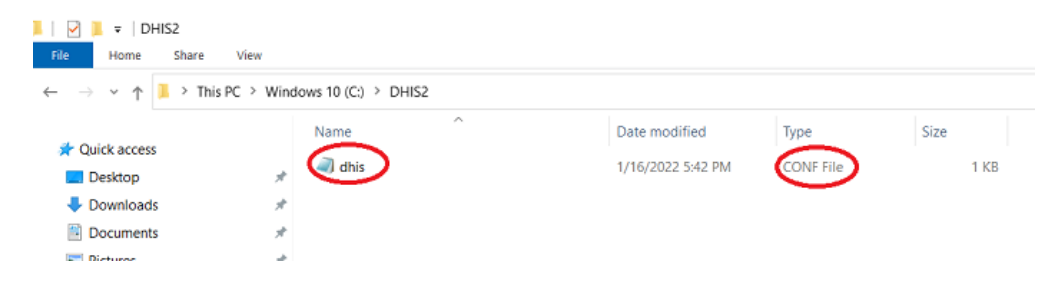

Note: Don't save this file as .txt or config it should be .conf.

Now we will move to the final step for the DHIS2 war file deployment.

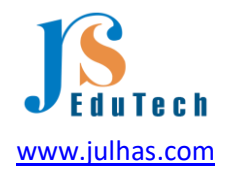

#### Step-7: Final step

7.1 Copy the dhis2 war file from your downloaded directory and rename it as 'dhis.war' and paste it under the following directory where the Apache is installed:

• C:\Program Files (x86)\Apache Software Foundation\Tomcat 9.0\webapps

| 📕   🛃 📜 🖛   webapps                                                                                             |        |                                        |             |            |  |  |
|----------------------------------------------------------------------------------------------------|--------|----------------------------------------|-------------|------------|--|--|
| File Home Share View                                                                                            |        |                                        |             |            |  |  |
| ← → ✓ ↑ 📕 > This PC > Windows 10 (C;) > Program Files (x86) > Apache Software Foundation > Tomcat 9.0 > webapps |        |                                        |             |            |  |  |
|                                                                                                    | Name   | Date modified                          | Туре        | Size       |  |  |
| Quick access     Desktop                                                                                        | docs   | 1/16/2022 4:34 PM                      | File folder |            |  |  |
| Downloads *                                                                                                    | anager | 1/16/2022 4:34 PM                      | File folder |            |  |  |
| 🖹 Documents 🧳                                                                                                   | A ROOI | 1/16/2022 4:34 PM<br>1/16/2022 3:09 PM | WAR File    | 297.432 KB |  |  |
| 📰 Pictures 🧳                                                                                                    | 0      | ., .,                                  |             |            |  |  |
| 100CANON                                                                                                    |        |                                        |             |            |  |  |
| DHIS2                                                                                                    |        |                                        |             |            |  |  |

#### 7.2 Now run the Tomcat

- Location: C:\Program Files (x86)\Apache Software Foundation\Tomcat 9.0\bin
- Right click and run as administrator:

You can see the following window:

| and the second second s |        | 4494174176941641                    |                                  |                     |        |
|----------------------------------------------------------------------------------------------------|--------|-------------------------------------|----------------------------------|---------------------|--------|
| – 🖂 🗠 🕆 📜 🕨 This PC                                                                                                    | > Wind | ows 10 (C:) > Program Files (x86) > | Apache Software Foundation > Tor | ncat 9.0 > bin      |        |
|                                                                                                    |        | Name                                | Date modified                    | Туре                | Size   |
| A Quick access                                                                                                    |        | de bootstrap                        | 12/2/2021 8:30 PM                | Executable Jar File | 34 KE  |
| Desktop                                                                                                    | *      | 🗐 catalina                          | 12/2/2021 8:30 PM                | Windows Batch File  | 17 KI  |
| Downloads                                                                                                    | A.     | ciphers                             | 12/2/2021 8:30 PM                | Windows Batch File  | 3 KI   |
| Documents                                                                                                    | *      | 📧 configtest                        | 12/2/2021 8:30 PM                | Windows Batch File. | 2 KI   |
| Fictures                                                                                                    | *      | 🕒 digest                            | 12/2/2021 8:30 PM                | Windows Batch File  | 3 KI   |
| 100CANON                                                                                                    |        | 🖭 makebase                          | 12/2/2021 8:30 PM                | Windows Batch File  | 4 KI   |
| DHIS2                                                                                                    |        | I service                           | 12/2/2021 8:30 PM                | Windows Batch File  | 9 KI   |
| 🥪 Software (F:)                                                                                                    |        | setclasspath                        | 12/2/2021 8:30 PM                | Windows Batch File  | 4 KI   |
| Sound recordings                                                                                                    |        | 🗈 shutdown                          | 12/2/2021 8:30 PM                | Windows Batch File  | 2 KI   |
|                                                                                                    |        | 🖭 startup                           | 12/2/2021 8:30 PM                | Windows Batch File  | 2 KI   |
| OneDrive - Personal                                                                                                    |        | b Tomcat9                           | 12/2/2021 8:30 PM                | Application         | 108 Ki |
| This PC                                                                                                    |        | b Tomcat9w                          | 12/2/2021 8:30 PM                | Application         | 118 KI |
| 3D Objects                                                                                                    |        | 🔬 tomcat-juli                       | 12/2/2021 B:30 PM                | Executable Jar File | 47 KI  |
| E Desktop                                                                                                    |        | 🖭 tool-wrapper                      | 12/2/2021 8:30 PM                | Windows Batch File  | 5 KI   |
|                                                                                                    |        | 🖭 version                           | 12/2/2021 8:30 PM                | Windows Batch File  | 2 KE   |
|                                                                                                    |        |                                     |                                  |                     |        |

For the war file deployment, it will take a few moment. Wait until the following screen is appeared.

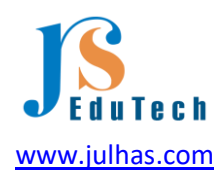

|                | ins to (c) the grant hes body                                                                                                    | <ul> <li>Apacie soloware roundation - indicatizio - oni</li> </ul>                                                                                                    | V V Sealcroin                                                                                                    |
|----------------|----------------------------------------------------------------------------------------------------|----------------------------------------------------------------------------------------------------|----------------------------------------------------------------------------------------------------|
| - Ouist access | Name                                                                                                    | SC:\Program Files (x86)\Apache Software Foundation\Tomcat 9.0\bin\Tomcat9.exe                                                                                                    | >                                                                                                    |
|                | cottrap     cottrap     cottrap     cottrap     cottrap     cottrap     cottrap     matebase     seture     seture     seture     torcat     jul     torcat     jul     torcat     jul     torcat     jul     torcat | 16-Jan 2022 17:50:13:342 JB/O [min] org_spacks_cotalias.startup.VersionLogget<br>16-Jan 2022 17:50:03:342 JB/O [min] org_spacks_cotalias.startup.VersionLogget<br>16.stapic.cvfvergent file(x60)Vgacks Software FoundationVersion 4: 0.0<br>16.stapic.cvfvergent file(x60)Vgacks Software FoundationVersionLogget<br>av11.stapic.cvfvergent file(x60)Vgacks [Software FoundationVersionLogget<br>av11.stapic.cvfvergent file(x60)Vgacks[SoftwareFoundationVersionLogget<br>av11.stapic.cvfvergent file(x60)Vgacks[SoftwareFoundationVersionLogget<br>av11.stapic.cvfvergent file(x70)Vgacks[SoftwareFoundationVersionLogget<br>av11.stapic.cvfvergent[Net/Vgacks]] SoftwareFoundationVersionLogget<br>av11.stapic.cvfvergent[Net/Vgacks]] SoftwareFoundationVersionLogget<br>16-Jan 2022 17:50:15.345 JB/O [min] org_spacks_cstalias.startup.VersionLogget<br>16-Jan 2022 17:50:15.345 JB/O [min] org_spacks_cstalias.startup.VersionLogget<br>16-Jan 2022 17:50:15.345 JB/O [min] org_spacks_cstalias.startup.VersionLogget<br>16-Jan 2022 17:50:15.345 JB/O [min] org_spacks_cstalias.startup.VersionLogget<br>16-Jan 2022 17:50:15.345 JB/O [min] org.spacks_cstalias.startup.VersionLogget<br>16-Jan 2022 17:50:15.345 JB/O [min] org.spacks_cstalias.startup.VersionLogget<br>16-Jan 2022 17:50:15.345 JB/O [min] org.spacks_cstalias.startup.VersionLogget<br>16-Jan 2022 17:50:15.345 JB/O [min] org.spacks_cstalias.startup.VersionLogget<br>16-Jan 2022 17:50:15.345 JB/O [min] org.spacks_cstalias.startup.VersionLogget<br>16-Jan 2022 17:50:15.345 JB/O [min] org.spacks_cstalias.startup.VersionLogget<br>17:50:Jan 2022 17:50:15.345 JB/O [min] org.spacks_cstalias.startup.VersionLogget<br>19:50:Jan 2022 17:50:15.345 JB/O [min] org.spacks_cstalias.startup.VersionLogget<br>19:50:Jan 2022 17:50:15.345 JB/O [min] org.spacks_cstalias.startup.VersionLogget<br>19:50:Jan 2022 17:50:15.345 JB/O [min] org.spacks_cstalias.startup.VersionLogget<br>19:50:Jan 2022 J7:50:15.340 JB/O [min] org.spacks_cstalias.startup.versionLogget<br>19:50:Jan 2022 J7:50:15.340 JB/O [min] org.spacks_cstalias.startup.versionLogget<br>19:Jan 2022 J7:50:15.340 JB/O [min] org.spacks_cstalias.st | Listener.log Command line argument: -DCAM<br>wistener.log Command line argument: -Djava<br>vistener.log Command line argument: -Djava<br>vistener.log Command line argument: -Diava<br>wistener.log Command line argument: -Diava<br>wistener.log Command line argument: -Ama25<br>wistener.log Command line argument: -Xma25<br>mene.lifecycleiowet The Agache Torach Mult<br>(c)vropuns tiles (x60)/Agache Softaner for<br>Sc:Vropuns tiles (x60)/Agache Softaner for<br>Sc:Vropuns tiles (x60)/Agache Jubest(:<br>Nuse-Vroputs/Local/Wiccosoft/Windows/Agache<br>Sc:Vropuns tiles (x60)/Agache Jubest(:<br>Nuse-Vroputs/Local/WiccosoftWindows/Agache<br>Sc:Vropuns tiles (x60)/Agache Jubest(:<br>Nuse-Vroputs/Local/WiccosoftWindows/Agache<br>Sc:Vropuns tiles (x60)/Agache Jubest(:<br>Nuse-Vroputs/Local/WiccosoftWindows/Agache<br>Sc:Vropuns tiles (x60)/Agache Jubest(:<br>Nuse-Vroputs/Local/WiccosoftWindows/Agache<br>Sc:Vropuns tiles (x60)/Agache Jubest(:<br>Nuse-Vroputs/Local/WiccosoftWindows/Agache<br>Sc:Vropuns tiles (x60)/Agache Jubest(:<br>Nuse-Vroputs/Local/WiccosoftWindows/Agache<br>Sc:Vroputs/Local/WiccosoftWindows/Agache<br>Sc:Vroputs/Local/WiccosoftWindows/Local/WiccosoftWindows/Local/WiccosoftWindows/Local/WiccosoftWindows/Local/WiccosoftWindows/Local/WiccosoftWindows/Local/WiccosoftWindows/Local/WiccosoftWindows/Local/WiccosoftWindows/Local/WiccosoftWindows/Local/WiccosoftWindows/Local/Wi |
| 📓 Videos       |                                                                                                    | 16-Jan-2022 17:50:15.899 INFO [main] org.apache.catalina.core.StandardEngine.<br>che Tomcat/9.0.56]<br>16.Jan.2023 17:50:15.042 INFO [main] org.apache.catalina.ctantum MostConfig.d.                                                                                                    | startInternal Starting Servlet engine: [Ap                                                                                                    |

Note: If you encounter any error you can see here.

| b ChPhogram Files 0/06/VApache Software Foundation/Tomcat 9/0/bin/Tomcat9.exe                                                                                                    | - a x                                                                                                    |
|----------------------------------------------------------------------------------------------------|----------------------------------------------------------------------------------------------------|
| * DBD 2822-01-DETBB0117/28 'system-process' create ong.htsp.dbis.scheduling.boConfiguration, name: Data statistics, judi 2006 and 2007 and 2007               | 1: BFa3[Bobtd0 (AuditLogUt1.java [main])<br>TSTLS, cronsEmersion "0 & 2 / * *', delay='mall', jobParameters=mull, emahled=true,<br>all, lastExecutedStatus=N07_STAGTED, lastExecuted=null) (BefaultSchedulingHanager.java                         |
| <pre>impo 2022-01-16T18103:17,303 Scheduled job: JobConFiguration[uid='8Fa3jOubtdD', name='Data statistics', jobType:DATA_STATE<br/>inMemoryJob=false, lastRumtimeExecution='mull', userUid='mull', leaderOnlyJob=true, jobStatus=SCHEUUED, mextExecutionTime=mul<br/>(asio))</pre>                                                                                                    | ESTICS, cronExpression="0 0 2 ? * *', delay='null', jubParameters=mull, enabled=true,<br>11. lastExecutedStatus=NOT_STARTED, lastExecuted=mull} (DefaultSchedulingManager.java                                                                    |
| * DFO 302.0 14578-08147.08 'system-proces' create org.hisp.dbis.schooling.202.001(journalise, name: Validation result and 1990 A02-001-16738:08147.398 Schooling.job: JotConfiguration(sid='s)4002MOC', name-'Validation result notification', journalise-trang, indexery1040-141e, lastAthatikeExecution-'null, sateVid='null, lasdArGhiyoSchroe, jobEstatu-'Sidation' in the second of the second of               | stification, uid: 354HzAMoG (AuditagHil.jova [main])<br>3bType-MALIDATION_EXSUITS_BFIFICATION, creeExpression="0 0 7 ? * * *, delay='mall', jo<br>554EGALED_mextExecutionTime=mail, lastExecutedStatus=ADT_STARTED, lastExecuted=mall)            |
| <pre>(ormatissmourismourismo<br/>Professional State Contract State Contract State State Contract State Contract State State Contract State Contract State State Sta</pre> | oType-W4LIDATION_RESULTS_NOTIFICATION, cronExpression='0 0 7 ? * *', delay='null', job<br>GCHEDULED, nextExecutionTime=mull, lastExecutedStatus=MOT_STARTED, lastExecuted=null}                                                                   |
| 1860 1822-01-16718(0):17.)31 System-process' create arg.hip.dbis.schooling.b&Configuration, asso: credentials expiry a<br>BFG 2022-01-16718(0):17.933 Schooling.bbit D&Configuration(sch-sHooling.b&Configuration, asso: credentials expiry a<br>BFG 2022-01-16718(0):17.933 Schooling.bbit D&Configuration(sch-sHooling.b&Configuration, asso:<br>http://www.insexpiration.bailing.bbit.b&Configuration(sch-sHooling.b&Configuration).http://bailing.bbit.bbit.bbit.bbit.bbit.bbit.bbit.bbi                                                                                                    | ələrt, vid: sMPedgE7VAs (AsotilogUtil.java (main))<br>CREDEMITALS_EXPERY_ALERT, ronExpression-10 0 2 3 ***, delay-"null', jobParameters-n<br>SuffancultoiTime-null, lastExecuteStatus:MDD_STANTED, lastExecuted-null) (DafaslESche                |
| Milingeneige: jew [examp]<br>* JMC0 202:0-1-GT3805177,352 Scheduled job: lobConfiguration[uid-*sPFedQF7VYa', name-'Credentials expiry alert', jobType-C<br>II, enabladitume, infeknoryJobifalse, lastRuntimeExecution="null', userDid="null', leaderOnlyJobiteue, jobStatus=SCHEDULED, nex<br>allentmensmer inversions".                                                                                                    | CREDENTIALS_EXPIRY_ALERT, cronExpression='0 0 2 ? * *', delay='null', jobParameters-nu<br>etExecutionTime=null, lastExecutedStatus=NOT_STARTED, lastExecuted=null) (DefaultSched                                                                  |
| Birlingunger Jaw 166701,<br>BWF 2022-08-16670,<br>BWF 2022-08-16570, 2017, 353 'system-process' create ang.htsp.dbis.schoduling.bbConfiguration, name: Bataset notification<br>BWF 2022-08-16570, 2017, 2018 Scholar fight: Scholar ingration (scholar budwerghth, machine Dataset colification), job/prostDMA<br>Bufletrume, informaryNob-false, lastMartimeterecution-innll, serviced innll, fieseRohDyNob-true, scholartas-SRED004, netticeur                                                                                                    | n, uld: YokakarqatH (AuditiogUtil.java [main])<br>≤ET±00TFFCATION, cronExpression:0007***, delay:'null', jobParameters=null, en<br>tionTim=enull, lastExecuteStatus+AD_STANTED, lastExecuted=null) (DefaultSchedulingD                            |
| amager: java (mom.))<br>* NRO 2022-01-61588:09:17,377 Schuduled job: JobConfiguration(uid: YvAkokaraAtM', make='Dataset notification', jobType:DATA_<br>bled-true, inMemoryDob-false, lastRuntimeExecutions'null', userUid='null', leaderOnlyJob-true, jobStatus-SOHEDUED, nextExecut<br>name: how (next).                                                                                                    | SET_NOTIFICATION, crunixpression='0 0 2 7 * *', delay='null', jobParameters=null, ena<br>tionTime=null, lastExecutedStatus=NOT_STARTED, lastExecuted=null} (DefaultSchedulingMo                                                                   |
| <sup>1</sup> DEG 202.01:167383017.079 'system-process' create arg.hig.dbis.thdoiling.bdcofiguration, name: Remove ongived or use<br>1000 002-01:167383017.079 'system-process' create arg.hig.dbis.thdoiling.bdcofiguration, name.'Remove expired or used reserved val<br>elga/"enll., jobWareters-enll, enblock-true, jobencyloch-size, lastRuntimeExecution-"null, userVid-"null, leaderOhy30+<br>fibrontaderOhlDefailStehuleInterfaces: Sec Teach)                                                                                                    | sed reserved values, uid: uaMCT2DMMLa (AuditLagHtLi java [main])<br>Lues', johypaeABMMLISEG COLEDTEED EXEMENT MAULES, consequencesion-"0 0 2 ? * * *, d<br>true, jobStatus-SCHEDULED, mextExecutionTime-null, lastExecutedStatus=MOT_STARTED, las |
| * BEO 2022-01-1013-00-17,400 Schedulef job: lobConfiguration(uid='MakT20Malg', name-'Remove expired or used reserved value<br>lay-'null', jobParameters-mall, embolishtrue, inPrevoy306-false, lastRmitterixeculies-'null', userUid-'null', leaderOnlyJob-tr<br>Executed-mall (MeFallSchedulingWanger_java (akin))                                                                                                    | es", johType=KRMNE_USED_CR_DMPTRED_RESERVED_VMLUES, cronExpression="0.0.2.? * "', de<br>'ve, johStatus=SCHEDULED, nextExecutionTime=null, lastExecutedStatus=NOT_STARTED, last                                                                    |
| * JM40 2022-01-16138-09:17,403 ALL startup routines done (betaultstartupRoutineExecutor.java [main])<br>16-Jan-2022 18:03:21.288 JNFO [main] org.apache.catalina.startup.HostConfig.deploy4MR Deployment of web application anchive [<br>mided in [111.402] me                                                                                                    | [C:\Program Files (x86)\Apache Software Foundation\Tomcat 9.8\webapps\dhis.war] has fi                                                                                                    |
| 16-Jan-2022 18:03:21.290 [NFO [msin] org.apache.catalina.startup.HostConfig.depLoyOirectory DepLoying web application directory<br>In-Jan-2022 18:03:21.312 INFO [msin] org.apache.catalina.startup.HostConfig.depLoyDirectory DepLoyment of web application dire<br>finished in (22) as                                                                                                    | ry [C:\Program Files (x86)\Apache Software Foundation\Tomcat 9.0\webapps\docs]<br>ectory [C:\Program Files (x86)\Apache Software Foundation\Tomcat 9.0\webapps\docs] has                                                                          |
| 16-Jan-2022 18:01:21.312 IMFO [main] org.apache.catalina.startup.HostConfig.deployDirectory Deploying web application directory<br>16-Jan-2022 18:03:21.348 IMFO [main] org.apache.catalina.startup.HostConfig.deployDirectory Deployment of web application dire<br>host finished in 1351 ms                                                                                                    | ry [C:\Program Files (x80)\Apache Software Foundation\Tomcat 9.0\webapps\mmnager]<br>cctory [C:\Program Files (x80)\Apache Software Foundation\Tomcat 9.0\webapps\mmnager]                                                                        |
| 16-Jan-2022 18:03:21.348 IM/O [msin] org.apache.catalina.startup.HostConfig.depLoyOirectory DepLoying web application director<br>16-Jan-2022 18:03:21.367 IM/O [main] org.apache.catalina.startup.HostConfig.depLoyOirectory DepLoyment of meb application dire<br>finished in 109 ms                                                                                                    | ry [C:\Program Files (x80)\Apache Software Foundation\Tomcat 9.0\webapps\R00T]<br>cctory [C:\Program Files (x86)\Apache Software Foundation\Tomcat 9.0\webapps\R00T] has                                                                          |
| 16-Jan-2022 18:03:21.370 INHO [main] org.apache.coyote.KbstractProtocol.start Starting ProtocolHundler ["http-nio-0000"]<br>16-Jan-2022 18:03:21.380 INHO [main] org.apache.catalina.startup.Catalina.start Server startup in [111300] milliseconds                                                                                                    |                                                                                                    |

7.3 Run the tomcat: Right click on the Tomcat9w and run as administrator:

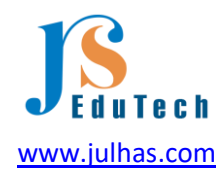

| । 🖸 📜 रु  <br>File Home Share View                                                                                                    | Manage bin<br>Application Tools                                                                                                    |                                                                                                    |                                                                                                    |                                                                                                    |
|----------------------------------------------------------------------------------------------------|----------------------------------------------------------------------------------------------------|----------------------------------------------------------------------------------------------------|----------------------------------------------------------------------------------------------------|----------------------------------------------------------------------------------------------------|
| $\leftarrow \rightarrow \vee \uparrow$ ] > This PC > Winc                                                                                                    | dows 10 (C:) > Program Files (x86) > Apache Soft                                                                                                    | ware Foundation > Tom                                                                                                    | cat9.0 ≻ bin                                                                                                    |                                                                                                    |
| <ul> <li>Cuick access</li> <li>Desktop</li> <li>Documents</li> <li>Documents</li> <li>Sound recordings</li> <li>OneDrive - Personal</li> <li>This PC</li> <li>3D Objects</li> <li>Desktop</li> <li>Documents</li> <li>Decuments</li> <li>Decuments</li> <li>Decuments</li> <li>Decuments</li> <li>Documents</li> <li>Decuments</li> <li>Documents</li> <li>Documents</li> <li>Decuments</li> <li>Documents</li> <li>Decuments</li> <li>Decuments</li> <li>Decuments</li> <li>Decuments</li> <li>Decuments</li> <li>Music</li> <li>Retures</li> <li>Videos</li> <li>Unideos 10 (C)</li> <li>Local Disk (D)</li> <li>Local Disk (E)</li> </ul> | tows to (c.) > Program Hiles (x86) > Apache Soft<br>Name<br>Software<br>Software | wate Foundation > Tom<br>Date modified<br>12/2/2021 8:30 PM<br>12/2/2021 8:30 PM<br>12/2/2021 8:30 PM<br>12/2/2021 8:30 PM<br>12/2/2021 9 Apache 1<br>12/2/2021 12/2/2021 12/2021 12/2021 12/2021 12/2021 12/2021 12/2021 12/2021 12/2021 12/2021 12/2021 12/2021 12/2021 12/2021 12/2021 12/2021 12/2021 12/2021 12/2021 12/20 | cat 3.0 > bin Type Executable Jar File Windows Batch File Windows Batch File Windows Batch File Ornicat 9.0 Tomcat9 Prop og On Logging Java arre: Tomcat9 arre: Tomcat9 arre: Apache Tomcat mn: Apache Tomcat mn: Apache Tomcat tatus: Stopped tt Stop | Size 34 K8 17 K8 3 K8 verties X Startup Shutdown 9.0 TomcatS 9.0.55 Server - https://tomcat.apache ftware Foundation\Tomcat 9.0/bin\Tor |
| 🥪 Software (F:)                                                                                                    |                                                                                                    |                                                                                                    |                                                                                                    | OK Cancel Apply                                                                                                    |

Start the Tomcat:

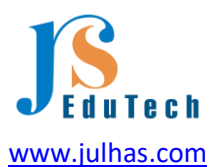

| 🍗 Apache Tomcat 9.0 Tomcat9 Properties                               | $\times$ |
|----------------------------------------------------------------------|----------|
| General Log On Logging Java Startup Shutdown                         |          |
| Service Name: Tomcat9                                                |          |
| Display name: Apache Tomcat 9.0 Tomcat9                              |          |
| Description: Apache Tomcat 9.0.56 Server - https://tomcat.apache     | 2        |
| Path to executable:                                                  |          |
| "C:\Program Files (x86)\Apache Software Foundation\Tomcat 9.0\bin\To | 1        |
| Startup type: Manual 🗸                                               |          |
|                                                                      |          |
| Service Status: Started                                              |          |
| Start Stop Pause Restart                                             |          |
|                                                                      |          |
|                                                                      |          |
|                                                                      |          |
|                                                                      |          |
| OK Cancel Apply                                                      |          |

Now, open your browser and type following address:

• Localhost:8080/dhis

Huu ree ree.... It has installed successfully!

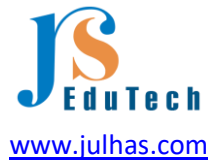

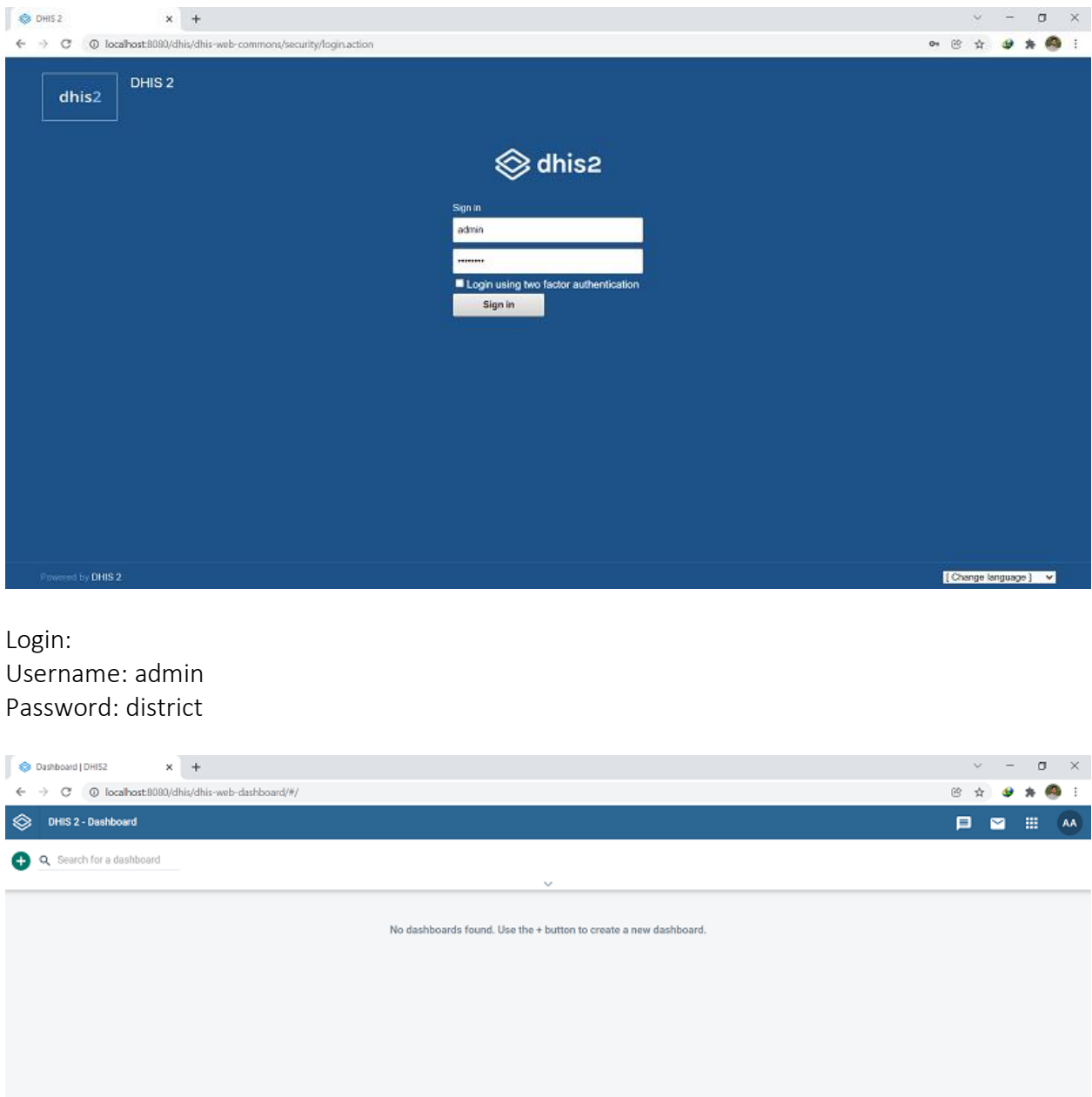

Good luck!

If you need any support, don't hesitate to let me know: <u>https://julhas.com/</u>